## HOW TO REQUEST A BOOK & PLACEMENT HOLD

\*books will be available at the Media Center circulation desk within 24 hours\*

## Follow these steps to request your book by placing a hold:

1. Click on the link to Destiny above, click on Destiny and then log in:

| Mount Si High School<br>Home Catalog                                                                                                    | a log In                                                                                                    |
|----------------------------------------------------------------------------------------------------|----------------------------------------------------------------------------------------------------|
| Wei                                                                                                    | icome to Mount Si High School Library                                                                                                    |
| Wildcat Pride - P                                                                                                    | Welcome to DESTINY, Moc<br>Go Wildcats! Go Wildcats! Go Wild |
| Databases provided by SVSD     CultureGrams     eLibrary     History Study Center     JSTOR     ProQuest     ProQuest Learning: Literature     SIRS Discoverer     World Book | <ul> <li>Mackin eBooks</li> <li>Mackin eBooks User ID: Computer User Name, Password: Student<br/>Number</li> <li>MSHS Library Web Site</li> <li>Click Here for MSHS Library Web Site</li> <li>King County Library System</li> <li>KCLS Catalog</li> <li>KCLS Databases</li> </ul>                                                                                                    |

2. Enter your username and password (same as computer login)

| Mount Si High Schor<br>Home Catalog | I Dogin                                  |
|-------------------------------------|------------------------------------------|
| Login                               | User Name:<br>Password:<br>Log In Cancel |

3. Search the catalog by entering a keyword, title, author, subject or name of series

| Catalog My Ir       | ool and a second second s | (D Log Out            |
|---------------------|----------------------------------------------------------------------------------------------------|-----------------------|
| Library Search      |                                                                                                    |                       |
| Library Search      |                                                                                                    | and the second second |
| Destiny Quest       |                                                                                                    | How do L. (2)         |
| Destiny Discover    | Basic Power Visual Cop                                                                                                    | y Categories Number   |
| Resource Lists      | Find C Reart All                                                                                                    |                       |
| Français<br>Español | Q     T     Author     Image: Subject     Image: Series       Keyword     Title     Author     Image: Series     Image: Series                                                                                                    |                       |
|                     | Narrow your search to Show Less ▲ Material Type Any Type   Reading Level From to Interest Level From Unlimited   Reading Programs Unlimited                                                                                                    |                       |

4. Click on the title of the book you would like to hold. If you choose a book with 0 available, you will have to wait until the book is returned before your hold request can be filled.

| -                | Mount Si High School                                                                                                    |                                        | @ Log Out |
|------------------|----------------------------------------------------------------------------------------------------|----------------------------------------|-----------|
|                  | Catalog My Info                                                                                                    |                                        |           |
|                  | Library Search > Search Results                                                                                                    |                                        |           |
| Library Search   |                                                                                                    | 0.000                                  |           |
| Destiny Quest    |                                                                                                    | How do L_ (?)                          |           |
| Destiny Discover | Searched for (career guide).                                                                                                    | Printable                              |           |
| Resource Lists   | (Not what you're looking for? Refine your search? Browse Subjects?) Selected List: My Personal List                                                                                 | Add Page                               |           |
| Françaia         | Titlesi 1 - 25 of 25 Sort By Call Number V                                                                                                    |                                        |           |
| Español          | The College Board guide to jobs and career planning Details Call #: 331.7 Mit Mitchell, Joyce Slayton. Published 1994                                                               | 1 of 1 available<br>(Add to This List) |           |
|                  | The career connection for college education: a guide to college education and related careers opportunities Call #: 331.7 Row Rowe, Fred A. Published 1994 Interest Level. 7-10     | 1 of 1 available<br>(Add to This List) |           |
|                  | The career connection for education : a guide to college majors and related career opportunities<br>Call #: 331.7 Row ve, Fred A.<br>Published 1994<br>Interest Level: A            | 1 of 1 available<br>(Add to This List) |           |
|                  | What color is your parachute? for teens : discovering yourself, defining your future<br>Call #: 331.702 Bol Boles, Richard Nelson.<br>Published 2006<br>Interest Level; Young Adult | 1 of 1 available<br>Addee This dat     |           |
|                  | Careers in focus. Travel and hospitality. Details<br>Call #: 338.4 Car<br>Published 2000<br>Reading Level: 10.0                                                                     | 1 of 1 available<br>(Add to This List) |           |

5. Click on the "Hold It" button

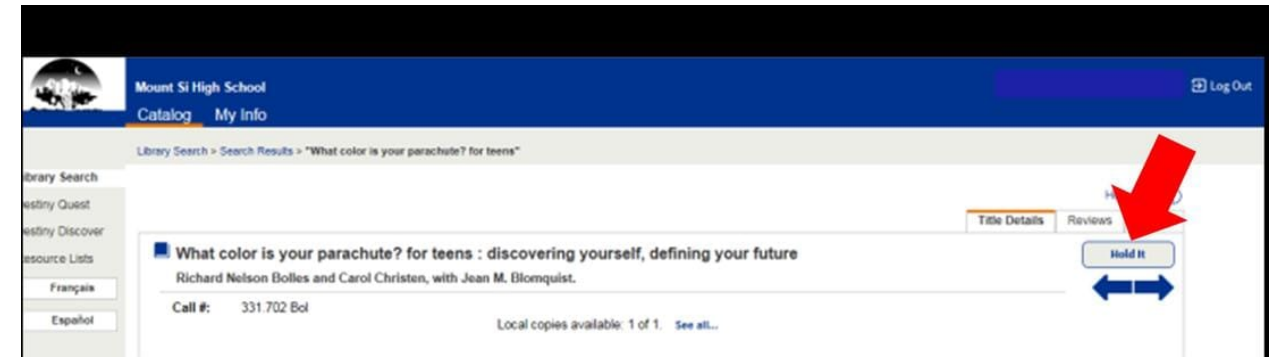

6. Library books can be returned to the Main Campus Library book drop, located in the circulation desk

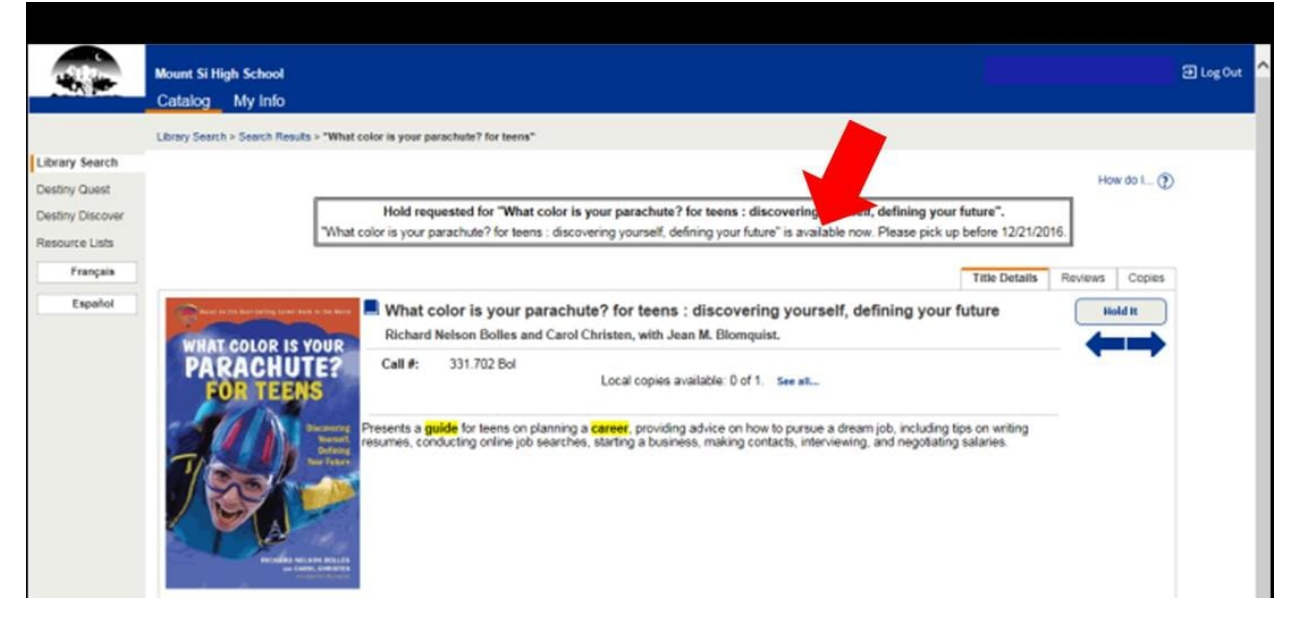

|             | Mount Si High Schoo | a l                                                                      |           |          |             |
|-------------|---------------------|--------------------------------------------------------------------------|-----------|----------|-------------|
|             | Catalog My Inf      |                                                                          |           |          |             |
|             |                     |                                                                          |           |          |             |
| con Etabus  |                     |                                                                          |           |          |             |
| ion status  |                     |                                                                          |           |          | How do L    |
| ource Lists | Name Out            |                                                                          |           |          | the strengt |
| Français    | Library Materials   |                                                                          |           |          |             |
|             | Cibrary materials   | There are no library materials checked out for this patron.              |           |          |             |
| Español     | Textbooks           |                                                                          |           |          |             |
|             | Due Date            | Title                                                                    | Price     | Checke   | d Out       |
|             | 6/9/2017            | Big Ideas Geometry Common Core (Copy: X 1124836)                         | \$83.00   | 8/31/2   | 2016        |
|             | 6/9/2017            | Big Ideas Geometry Common Core (Copy: X 1127768)                         | \$83.00   | 9/12/2   | 2016        |
|             | 6/9/2017            | Bscs Science an Inquiry Approach 2 (Copy: X 1113704)                     | \$82.00   | 8/31/2   | 2016        |
|             | 6/9/2017            | World History Modern Era (Copy: X 465)                                   | \$73.47   | 8/31/2   | 2016        |
|             | Resources           |                                                                          |           |          |             |
|             |                     | There are no resources checked out for this patron.                      |           |          |             |
|             | Fines               |                                                                          |           |          |             |
|             |                     | There are no fines for this patron                                       |           |          |             |
|             | Holds               |                                                                          |           |          |             |
|             | Title               |                                                                          | Requested | Quantity | Status      |
|             | What color is       | s your parachute? for teens : discovering yourself, defining your future | T 60212   | 1        | Ready       |
|             |                     |                                                                          |           |          |             |
|             | Recommende          | ed Titles                                                                |           |          |             |
|             |                     |                                                                          |           |          |             |

## 7. Check your hold status by clicking the My Info Tab